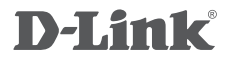

## WIRELESS G ADSL2+ ROUTER DSL-2640BT

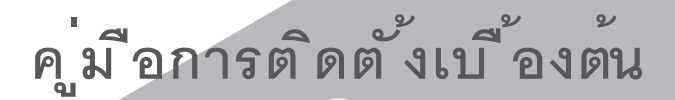

GUICK INSTALLATION GUIDE

## CONTENTS OF PACKAGING

CONTENTS

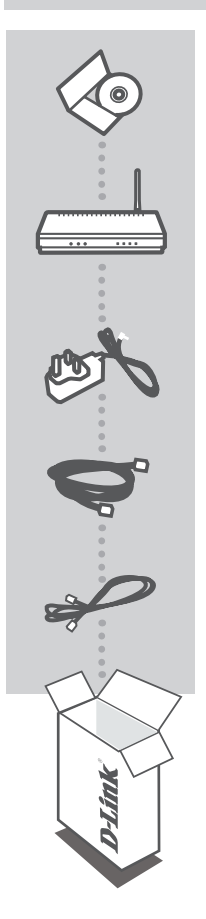

INSTALLATION CD INCLUDES SET-UP WIZARD & TECHNICAL MANUALS

WIRELESS G ADSL2+ ROUTER DSL-2640BT

POWER ADAPTER ADAPTER

ETHERNET CABLE (CAT5 UTP) CONNECT THE ROUTER TO YOUR PC DURING SET-UP

#### **RJ-11 PHONE CABLE**

If any of these items are missing from your packaging contact your reseller

## PRODUCT SETUP

### CD SETUP WIZARD

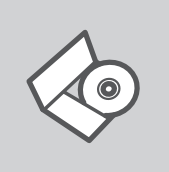

#### SET-UP WIZARD CD

The CD contains all of the instructions required to set-up DSL-2640BT

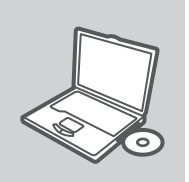

#### **INSERT CD**

Insert the CD into the CD drive of your computer. The set-up wizard should start automatically. Make sure that your internet connection is active. (Do not plug in DSL-2640BT yet)

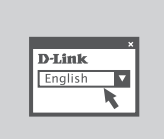

#### SET-UP WIZARD

Select your language from the list of options and follow the steps within the wizard to complete the set-up of DSL-2640BT

#### ADVANCED SET-UP (ACCESS VIA IP ADDRESS)

To configure DSL-2640BT manually (without the set-up CD) connect your computer to the DSL-2640BT using the ethernet cable provided. Then connect the power cable on the DSL-2640BT. The power light will display as solid blue.

Then simply open a browser window and enter the IP address in the browser address field:

IP ADDRESS: http://192.168.1.1

USERNAME: admin PASSWORD: admin

## TROUBLESHOOTING

### SET-UP AND CONFIGURATION PROBLEMS

#### 1. HOW DO I CONFIGURE MY DSL-2640BT ROUTER WITHOUT THE CD, OR CHECK MY WIRELESS NETWORK NAME (SSID) AND WIRELESS ENCRYPTION KEY?

- Connect your PC to the router using an Ethernet cable.
- Open a web browser and enter the address http://192.168.1.1
- The default username is "admin". The default password is "admin".
- If you have changed the password and can not remember it, you will need to reset the router to set the password back to "admin".

#### 2. HOW DO I RESET MY DSL-2640BT ROUTER TO FACTORY DEFAULT SETTINGS?

- Ensure the router is powered on.
- Press and hold the reset button on the rear of the device for 20 seconds.
   Note: Resetting the router to factory default will erase the current configuration settings. To reconfigure your settings, log into the router as outlined in question 1, then run the Setup Wizard.

#### 3. HOW DO I ADD A NEW WIRELESS CLIENT OR PC IF I HAVE FORGOTTEN MY WIRELESS NETWORK NAME (SSID) OR WIRELESS ENCRYPTION KEY?

- Every PC that needs to connect to the router wirelessly, you will need to ensure you use the correct Wireless Network Name (SSID) and encryption key.
- Use the web based user interface (as described in question 1 above) to check or choose your wireless settings.
- Make sure you write down these settings so that you can enter them into each wirelessly connected PC. You will find a dedicated area on the back of this document, this important information for future use.

#### 4. WHY CAN I NOT GET AN INTERNET CONNECTION?

- For Cable users make sure Clone MAC address option is ticked during Wizard installation (or enter the registered MAC) and make sure the service has been enabled/connected and is operational.
- For ADSL users please contact your ISP to make sure the service has been enabled/connected by your ISP and that your ISP username and password is correct.

#### TECHNICAL SUPPORT

You can find software updates and user documentation on the D-Link website.

#### Tech Support for customers in

#### Australia:

Tel: 1300-766-868 24/7 Technical Support Web: http://www.dlink.com.au E-mail: support@dlink.com.au

#### India:

Tel: 1800-233-0000 (MTNL & BSNL Toll Free) +91-832-2885700 (GSM, CDMS & Others) Web: www.dlink.co.in E-Mail: helpdesk@dlink.co.in techsupport@dlink.co.in

#### Indonesia, Malaysia, Singapore and Thailand:

Tel: +62-21-5731610 (Indonesia) Tel: 1800-882-880 (Malaysia) Tel: +65 6501 4200 (Singapore) Tel: +66-2-719-8978/9 (Thailand) 24/7, for English Support only Web: http://www.dlink.com.sg/support/ E-mail: support@dlink.com.sg

#### Korea:

Tel: +82-2-2028-1815 Monday to Friday 9:00am to 6:00pm Web: http://www.d-link.co.kr E-mail: arthur@d-link.co.kr

#### New Zealand:

Tel: 0800-900-900 24/7 Technical Support Web: http://www.dlink.co.nz E-mail: support@dlink.co.nz

#### Egypt:

Tei: +202-2919035 +202-2919047 Sunday to Thursday 9:00am to 5:00pm Web: http://support.dlink-me.com E-mail: support.eg@dlink-me.com

#### Iran:

Tel: +98-21-88880918,19 Saturday to Thursday 9:00am to 5:00pm Web: http://support.dlink-me.com E-mail: support.ir@dlink-me.com support@dlink.ir

#### TECHNICAL SUPPORT

You can find software updates and user documentation on the D-Link website.

#### Tech Support for customers in

#### Israel:

Magshimim 20, Petach Tikva 49348 Main Tel: 972-3-9215173 Customer Support Tel: 972-3-9212886 Web: www.dlink.co.il

#### Pakistan:

Tel: +92-21-4548158 +92-21-4548310 Monday to Friday 10:00am to 6:00pm Web: http://support.dlink-me.com E-mail: zkashif@dlink-me.com

#### South Africa and Sub Sahara Region:

Tel: +27-12-665-2165 08600 DLINK (for South Africa only) Monday to Friday 8:30am to 9:00pm South Africa Time Web: http://www.d-link.co.za E-mail: support@d-link.co.za

#### Turkey:

Tel: +90-212-2895659 Monday to Friday 9:00am to 6:00pm Web: http://www.dlink.com.tr E-mail: turkiye@dlink-me.com

#### U.A.E and North Africa:

Tel: +971-4-4278127 (U.A.E) Sunday to Thursday 9.00AM to 6.00PM GMT+4 Web: http://www.dlink-me.com E-mail: support.me@dlink-me.com

#### Saudi ARABIA (KSA):

Tel: +971-4-4278127 (U.A.E) Sunday to Thursday 9.00AM to 6.00PM GMT+4 Web: http://www.dlink-me.com E-mail: support.me@dlink-me.com

# รายการของอุปกรณ์ในบรรจุภัณฑ์

## รายละเอียด

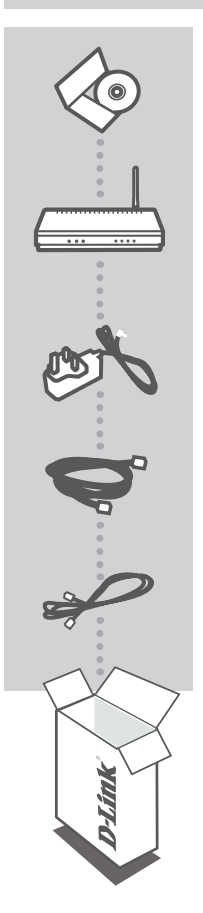

แผ่น CD ช่วยในการติดตั้ง ประกอบด้วย SET-UP WIZARD และ คู่มือทางเทคนิค

อุปกรณ์ WIRELESS G ADSL2+ ROUTER รุ่น DSL-2640BT

ปลั๊กจ่ายไฟ อแดปเตอร์ อแดปเตอร์

ETHERNET CABLE (CAT5 UTP) CONNECT THE ROUTER TO YOUR PC DURING SET-UP

สายสัญญาณโทรศัพท์ แบบ RJ-11

้ถ้าหากตรวจพบว่าอุปกรณ์ขาดหายไปในบรรจุภัณฑ์กรุณาติดต่อกับร้าน ค้าที่ท่านได้ซื้อมา

# การติดตั้งอุปกรณ์เบื้องต<sup>ุ</sup>้น

## โดยการใช้แผ่น CD SETUP WIZARD

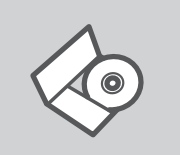

#### แผน SET-UP WIZARD CD

ในแผ่น CD ประกอบด้วยขั้นตอนที่ใช้ในการติดตั้ง DSL-2640BT

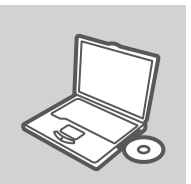

#### ใส่แผ่น CD เพื่อติดตั้ง

ใส่แผ่น CD ลงในไดร์ฟ CD ของเครื่องคอมพิวเตอร์ของคุณ โปรแกรม set-up wizard. จะเปิดขึ้นมาอัดโนมัดิ กรุณาเช็คเพื่อให้แน่ใจว่าการเ ชื่อมอินเตอร์เน็ทใช้งานได้ (ยังไม่ต้อง ทำการเชื่อมต่อไปที่ตัว DSL-2640BT)

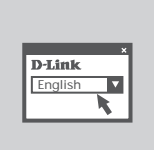

## โปรแกรม SET-UP WIZARD

เลือกภาษาที่ใช้ทำการติดดั้งจากรายการ และทำดามขั้นตอนในโปรแกรม จนครบทุกขั้นตอนการติดดั้ง DSL-2640BT

## การติดตั้งขั้นสูง (โดยผ่านทาง IP ADDRESS)

ในการติดตั้ง DSL-2640BT แบบด้วยตัวเอง (ไม่ใช้แผ่น set-up CD) ให้เชื่อมต่อคอมพิวเตอร์ของคุณ ไปที่ DSL-2640BT โดยใช้สายแลน จากนั้นต่อสายจ่ายไฟเข้าที่ DSL-2640BT ไฟแสดงสถานการณ์ทำงาน จะติดค้างเป็นสีฟ้า

ต่อจากนั้นให้เปิดโปรแกรมบร้าวเซอร์ และใส่ IP Address ลงในช่อง address:

IP ADDRESS: http://192.168.1.1 USERNAME: admin PASSWORD: admin

# การแก้ปัญหาเบื้องต้น

## ปัญหาในการติดตั้งและการกำหนดค่าต่างๆ

- จะต้องทำอย่างไรในการกำหนดค่าของ DSL-2640BT โดยไม่ใช้แผ่น CD, หรือถ้าต้องการตรวจสอบ ชื่อของไวร์เลส (SSID) และรหัสการป้องกันการใช้งานไวร์เล ส?
  - เชื่อมต่อเครื่องคอมพิวเตอร์เข้าไปที่ดัวเร้าท์เตอร์โดยใช้สายแลน
  - เปิดโปรแกรมเว็บบร้าวช์เชอร์ขึ้นมาแล้วพิมพ์ http://192.168.1.1
  - ค่าเริ่มต้นของ username คือ "admin″ และ password คือ "admin″
  - ถ้าคุณได้ทำการเปลี่ยน password และไม่สามารถจำค่าได้, จะต้องทำการรีเซ็ทตัวเร้าท์เตอร์ เพื่อให้ค่า password กลับไปที่ "admin″
- 2. จะทำอย่างไรถ้าต้องการรีเซ็ท DSL-2640BT ให้กลับไปที่ค่าเริ่มต้นที่ติดตั้งมากจากโรง งาน?
  - ตรวจสอบให้แน่ใจว่าเร้าท์เตอร์เปิดอยู่
  - กดปุ่มรีเซ็ทที่อยู่ด้านหลังของตัวอุปกรณ์ค้างไว้ประมาณ 20 วินาที

หมายเหตุ: การรีเซ็ทเร้าท์เตอร์ให้กลับไปค่าเริ่มต้นที่มาจากโรงงานจะลบค่าบัจจุบันที่ถูกกำหนดไว้ ในการกลับมากำหนดค่าอีกครั้ง ให้ทำการ log-in ตามวิธีในบัญหาข้อที่ 1 แล้วทำการใช้งาน Setup Wizard.

- จะต้องทำอย่างไรถ้าต้องการติดตั้งไวร์เลสตัวลูกข่าย หรือในคอมพิวเตอร์ถ้าลืม ชื่อของดัวปล่อยสัญญาณไวร์เลส (SSID) หรือรหัสการป้องกันการใช้งานไวร์เลส?
  - คอมพิวเตอร์ทุกๆเครื่องจะต้องเชื่อมต่อกับเร้าท์เตอร์ผ่านไวร์เลส, คุณต้องแน่ใจว่าคุณได้ ใส่ชื่อของตัวปล่อยสัญญาณไวร์เลส (SSID) และรหัสการเข้าใช้งานถูกต้อง
  - ให้ใช้หน้าเว็บของผู้ใช้งาั้น (จากที่ได้กล่าวไว้ในข้อที่ 1) เพื่อตรวจสอบหรือเลือกการกำหนดค่า ไวร์เลสของคุณเอง
  - คุณต้องแน่ใจว่าได้ทำการการติดตั้งดังที่ได้กล่าวมาแล้วซึ่งจะทำให้คุณสามารถเชื่อมต่อไวร์เลส จากเครื่องคอมพิวเตอร์ของคุณได้ คุณจะพบช่องที่ให้คุณใส่เพื่ออ้างอิงได้ด้านหลังของคู่มือ ซึ่งจะมี ความสำคัญในการใช้งานในอนาคด

#### 4. เพราะเหตุใดจึงไม่สามารถเชื่อต่ออินเทอร์เน็ตได้?

- สำหรับผู้ที่ใช้เคเบิ้ลโมเด็ม ตรวจสอบให้แน่ใจว่าดัวเลือก Clone MAC address ถูกเลือกอยู่ในขณะที่ใช้การดิดดั้งแบบ Wizard (หรือใส่ค่า MAC ที่ถูกลงทะเบียนไว้) และด้องแน่ใจว่าการให้บริการนั้นใช้ได้หรือเชื่อมด่ออยู่
- สำหรับผู้ใช้งาน ADSL กรุณาติดต่อไปที่ผู้ให้บริการเพื่อตรวจสอบว่าเปิดให้บริการ หรือเชื่อมต่ออยู่ โดยผู้ให้บริการและความถูกต้องของ username และ password ของ ผู้ให้บริการ

คุณสามารถค้นห้าโปรแกรมที่ได้รับการปรับปรุงใหม่และเอกสารของผู้ใช้งานได้ทางเว็บไซท์ www.dlink.co.th

## อินโดนีเชีย, มาเลเซีย, สิงคโปร์ และไทย:

 Tel: +62-21-5731610
 (Indonesia)

 Tel: 1800-882-880
 (Malaysia)

 Tel: +65 6501 4200
 (Singapore)

 Tel: +66-2-719-8978/9
 (Thailand)

 24/7, for English Support only
 Web: http://www.dlink.com.sg/support/

 E-mail: support@dlink.com.sg
 E-mail: support@dlink.com.sg

## NOTES

## WIRELESS NETWORK REMINDER

Wireless Network Name (SSID)

Wireless Network Password

Ver. 1.00(Thai) 2009/11/25 61000000310L